Employees now have the ability to reset their computer password from home (whether it's expired or they just want to change the password voluntarily). Below are the instructions on how to complete this process.

Please note, these instructions are only for when you are outside of our network.

This service is available on any device (computer, phone, tablet, etc)

There are two ways to access the site:

1. There will be an icon listed on the Staff Resources and Links page on the CUSD website called "Active Directory Self Services (from home)"

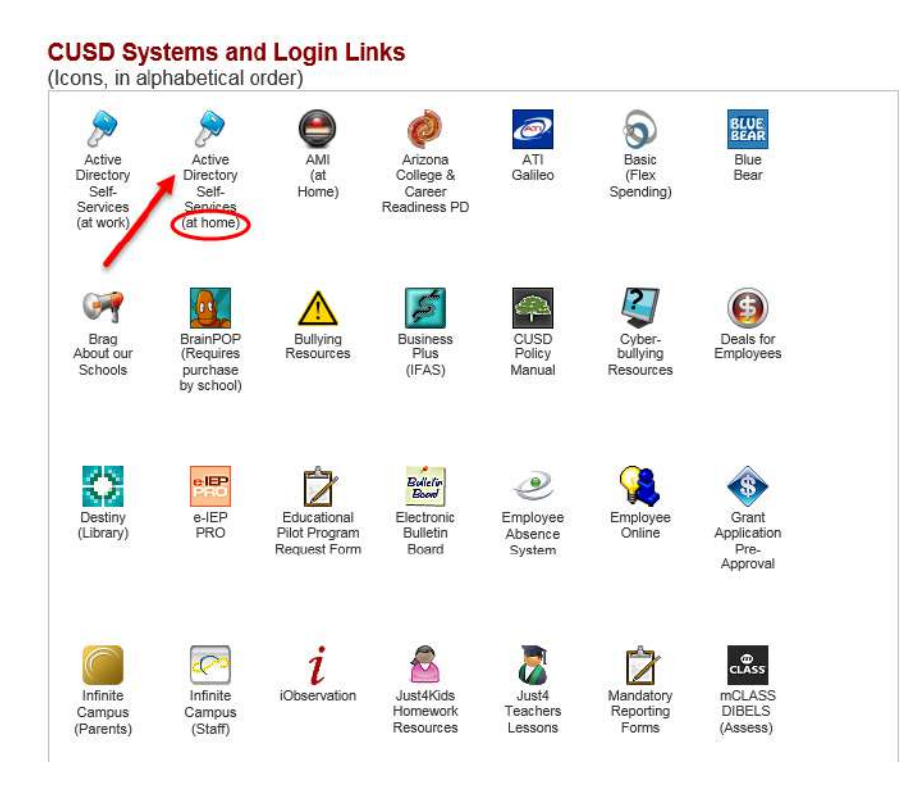

2. You can also manually type in the URL as follows: <u>https://rds2012gw.cusd80.com/RDWeb</u>

Once you are there, please follow the screenshots below.

## To voluntarily change your password if it hasn't expired

<u>Step 1</u>

|                                                    |                                                                                                    | RD Web Acc |
|----------------------------------------------------|----------------------------------------------------------------------------------------------------|------------|
| Work Resources<br>RemoteApp and Desktop Connection | If you want to <b>voluntarily</b> change<br>your password (it hasn't expired),<br>click the "click here to change your<br>password"   |            |
|                                                    | password"                                                                                                    | Help       |
|                                                    |                                                                                                    |            |
| D                                                  | Domain\user name:                                                                                                    |            |
| -                                                  | Password: Click Here to change your password.                                                                                         |            |
|                                                    |                                                                                                    |            |
| Se<br>Wi<br>thi<br>sec                             | curity<br>arning: By logging in to this web page, you confirm<br>at this computer complies with your organization's<br>curity policy. |            |
|                                                    |                                                                                                    |            |
|                                                    | Sign in                                                                                                    |            |

## <u>Step 2</u>

| Work Resources<br>RemoteApp and Desktop Connection | Enter domain/username (cusd80/employee id #),<br>current password, new password, confirm the new |      |
|----------------------------------------------------|--------------------------------------------------------------------------------------------------|------|
| l                                                  |                                                                                                  | Help |
|                                                    | Domain\user name: cusd80\9999 cusd80\employe                                                     | ee # |

## If your password has expired

Step 1

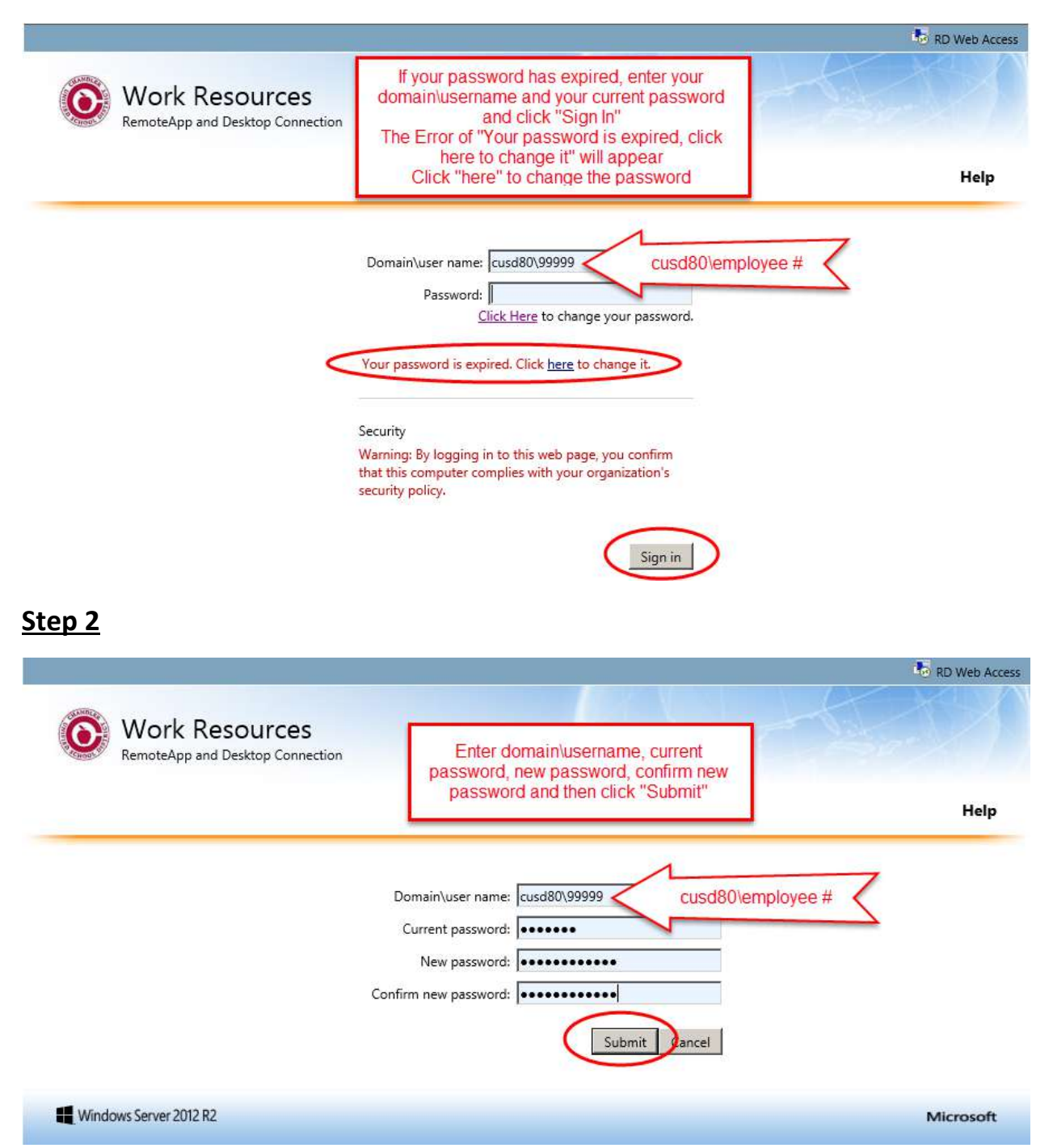